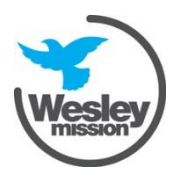

# Vacation Care bookings

The online Casual Bookings service gives parents the ability to book in for Vacation Care at Wesley OOSH

If you are:

- a new family registering please follow the guide from Step 1
- an existing family that already holds a login please skip ahead to Step 5.
- an existing family that has used Wesley OOSH but does not have a My Family Lounge account contact the Administration office at <u>oosh@wesleymission.org.au</u>

### Step 1 - New families to register

If you are new to Wesley OOSH you will go through the normal registration process for My Family Lounge by clicking on the Register button through the Wesley OOSH website.

| my       |         |
|----------|---------|
| Parent   | Sign-In |
| Email    |         |
| Password |         |

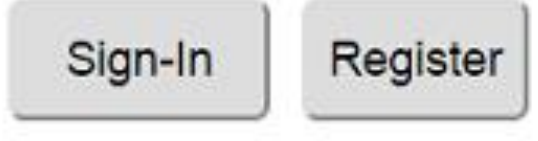

## Step 2 – Enter Your Details

1. Complete your details by entering your relationship to the child, at least one phone number and the address details.

All fields marked with \* are mandatory

- 2. Tick Yes to create a user account
- 3. Press Save & Next

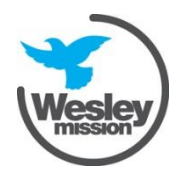

This Wesley Mission document becomes uncontrolled when printed or downloaded

| ADD MAIN<br>Please enter con  | CONTACT<br>tact's details in the following form.                       |                                       |          |
|-------------------------------|------------------------------------------------------------------------|---------------------------------------|----------|
| Special<br>Contact            | Primary Contact •                                                      | Relation *                            | Select • |
| First Name                    |                                                                        | Last Name                             |          |
| Email *                       |                                                                        |                                       |          |
| Confirm<br>Email *            |                                                                        |                                       |          |
| You must prov                 | ride at least 1 contact phone numb                                     | ber *                                 |          |
| Mobile No.                    |                                                                        | Home No.                              |          |
| Work No.                      |                                                                        | Building                              |          |
| Street<br>Address 🕈           |                                                                        | Suburb 🕈                              |          |
| State 🕈                       |                                                                        | Postcode 🕈                            |          |
| Do you have a<br>Government r | a Customer Reference Number (Cl<br>elating to you being registered for | RN) issued by the<br>child care benef | e        |
| Would you like                | e a user set up for this contact? 💡                                    | Y©N®                                  |          |
|                               |                                                                        |                                       |          |
|                               |                                                                        |                                       | CANCEL   |
|                               |                                                                        |                                       |          |

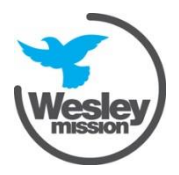

## Step 3 – Add Your Child's Details

1. Enter your child's details

2. If you wish to advise the centre of something not included in this form, enter this in the Additional Information box highlighted below

3. Press Save

| ADD CHIL                                                                    | D DETAILS<br>s with the child's details.                        |                                             |                        |               |
|-----------------------------------------------------------------------------|-----------------------------------------------------------------|---------------------------------------------|------------------------|---------------|
| Tick the bo                                                                 | ox if the child is unborn                                       |                                             |                        |               |
| First Name                                                                  |                                                                 | Last Name                                   |                        |               |
| DOB                                                                         |                                                                 | Gender                                      | Select                 | v             |
| Do you have a<br>Government r<br>child?                                     | a Customer Reference Number<br>elating to you being registered  | (CRN) issued by the<br>for child care benef | e OYe<br>fits for this | es 🔘 No       |
| Does your chi<br>account for the                                            | ld have any special considerati<br>eir enrolment? *             | ons we need to take                         | e into 🔍 Yes           | No            |
| Does your chi                                                               | ld have a diagnosed disability?                                 | *                                           | O Yes                  | O No          |
| ADD PR                                                                      |                                                                 |                                             |                        |               |
| Additional<br>Information                                                   | Please provide any information allergies, languages, additional | you feel the service s<br>needs etc.        | should know about th   | ne child. eg, |
| Authorisat                                                                  | ions                                                            |                                             |                        |               |
| Contact Name<br>Okeefe, Joshi<br>okeefe, Iisa<br>test, test<br>t, t<br>t, t | e Collection e                                                  | Emergency                                   | Excursion              | Medical       |
|                                                                             |                                                                 |                                             | CA                     | NCEL          |

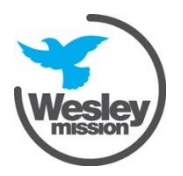

This Wesley Mission document becomes uncontrolled when printed or downloaded

X

## Step 4 – Complete the enrolment form

You must first complete and submit the enrolment form before proceeding to booking in casual days.

- 1. Under the child section, Click on Start or Finish Enrolment
- 2. The Enrolment form will be displayed ready to be completed by you

| Enrolment form preview          |                                                                 |                         |                           |       |  |  |
|---------------------------------|-----------------------------------------------------------------|-------------------------|---------------------------|-------|--|--|
| Enrolment Form for [Child Name] |                                                                 |                         |                           |       |  |  |
|                                 |                                                                 | Sen                     | vices to enrol Select Cen | tre v |  |  |
| ain Contacts                    |                                                                 |                         |                           |       |  |  |
| Primary Guardian                | (This person's details are used to<br>claim government subsidy) | Secondary Guardian      |                           |       |  |  |
| Given Name *                    |                                                                 | Given Name              |                           |       |  |  |
| Last Name 🕈                     |                                                                 | Last Name               |                           |       |  |  |
| Relation to child *             | Select •                                                        | Relation to child       | Select                    | •     |  |  |
| Email address 🕈                 |                                                                 | Email address           |                           |       |  |  |
| You must provide at le          | east 1 contact phone number *                                   | You must provide at lea | st 1 contact phone numbe  | PL    |  |  |
| Mobile number                   |                                                                 | Mobile number           |                           |       |  |  |
| Home number                     |                                                                 | Home number             |                           |       |  |  |
| Work number                     |                                                                 | Work number             |                           |       |  |  |
| Building                        |                                                                 | Building                |                           |       |  |  |
| Street Address 🕈                |                                                                 | Street Address          |                           |       |  |  |
| Suburb *                        |                                                                 | Suburb                  |                           |       |  |  |
| State 🕈                         |                                                                 | State                   |                           |       |  |  |
|                                 |                                                                 | Post Code               |                           |       |  |  |

3. Complete all the fields. You will be required to complete a direct debit form as part of this process.

#### **Remember:**

· Give yourself authorisation to collect your child and to be contacted in an emergency by clicking on the Collection and Emergency check boxes next to the Authorisation field.

#### The Emergency Contact/s need to be someone other than the Primary or Secondary Contact.

4. Once you have completed the above press **Save** then **Submit**. An email notification will be sent to you to confirm the enrolment from has been completed and submitted.

#### Step 5 – Book in for Vacation Care

1. To book your child into Vacation Care go to Casual Bookings and press the Add Casual **Booking** button

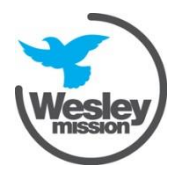

This Wesley Mission document becomes uncontrolled when printed or downloaded

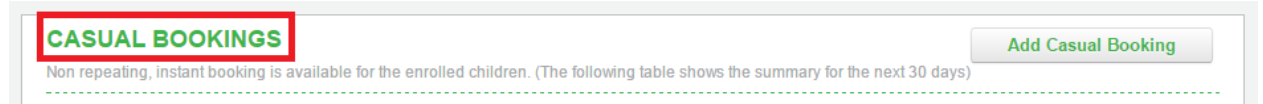

- 2. The casual booking screen will display
- 3. Select Child
- 4. Select Service
- 5. Select Room
- 6. Select Day required- by clicking on individual days it will display the daily activity details
- 7. Select **booked selected day** (repeat step 4 & 5 to book another day)
- 8. Select Save changes if you want to book in another child
- Select Save and Exit to finish making a casual booking
   N.B. Once the bookings are confirmed they will appear in purple

Note- you will only be able to book in to services/ centres your child/children are associated with.

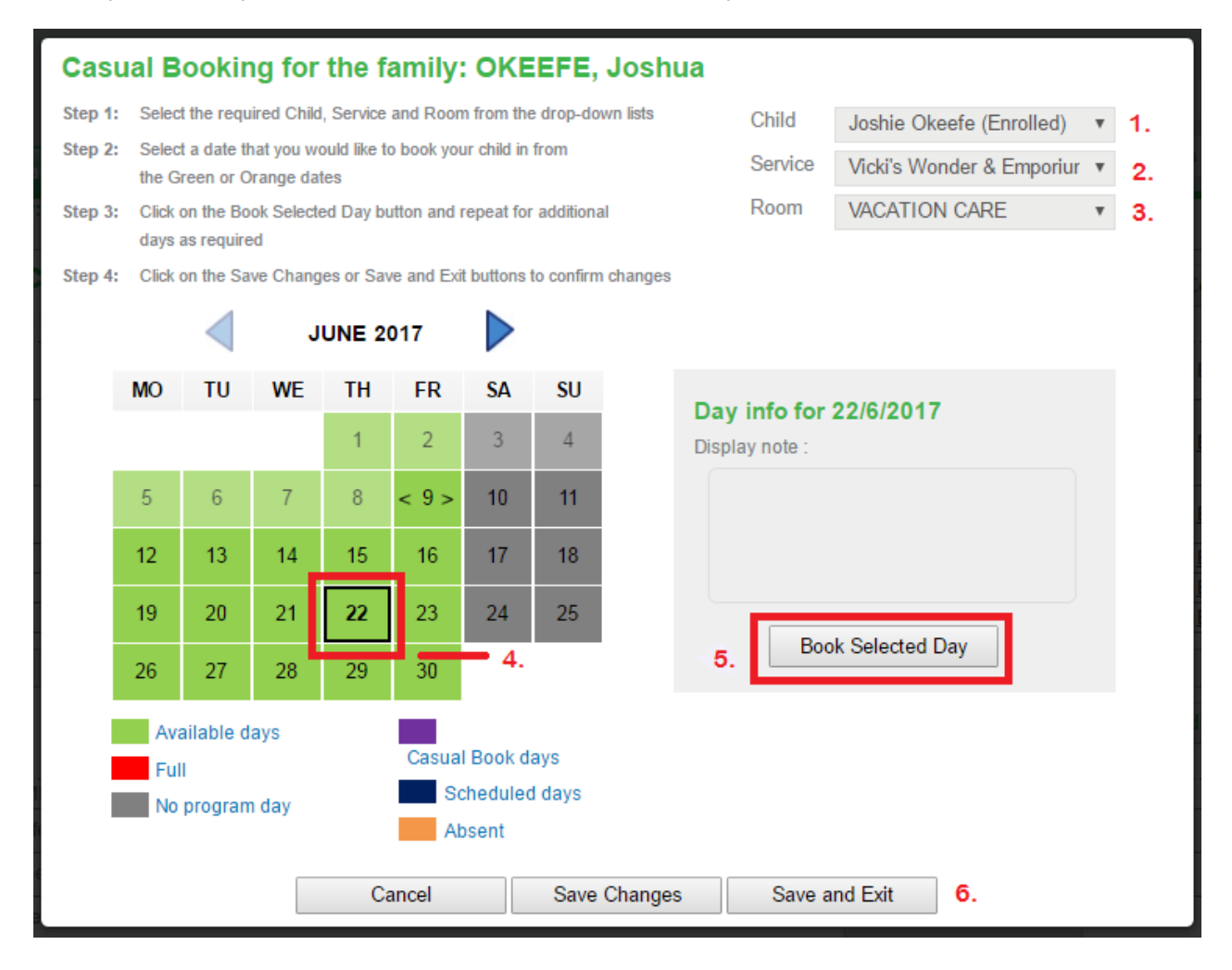